## Алгоритм записи на дополнительную программу:

Записаться на курсы через личный кабинет на портале mos.ru:

1. Войти в личный кабинет.

2. Выбрать в каталоге услуг рубрику «Образование».

3. Выбрать «Допобразование» - «Запись в кружки, спортивные секции, дома творчества» - нажать «Получить услугу».

4. В разделе «Поиск кружков и спортивных секций» внести номер группы на mos.ru (указан в размещенном на официальном сайте школы расписании)— нажать кнопку «Найти».

5. Выбрать группу и нажать «Записаться».

6. Заполнить электронную форму (телефон и адрес эл.почты должны быть актуальны) – нажать кнопку «Отправить». Заявление зарегистрировано и проходит проверку.

7. Отслеживаем изменение статуса заявления. После проверки заявления статус заявления изменится на «Необходимо подписать документы».

8. В личном кабинете на портале mos.ru в разделе «Заявки» находим заявку и выбираем «Подписать договор».

Если при записи в личном кабинете не был предложен договор в электронном виде и у Вас появляется статус «заявление приостановлено», то Вам необходимо к заявке прикрепить электронные документы для проверки администратором школы.

Если Вы относитесь к льготной категории, тогда после записи на портале mos.ru Вам **необходимо** направить письмо на эл.адрес

<u>m-facultativ@1580.ru</u>, с приложением документа, подтверждающего право на получение льготы, с указанием ФИО ребенка и

№ группы, в которую записались.